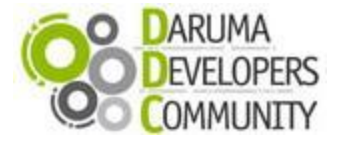

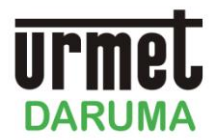

## STK (Start Kit DARUMA)

## Instalando a App Windows 8 Daruma e emitindo cupons em uma Impressora Fiscal

Neste STK apresentaremos como instalar a APP Windows 8 Daruma em um tablet Surface com Windows 8 e como configurar o ambiente com as impressoras Fiscais e Não Fiscais da Daruma para emissão de cupons.

#### Premissas

- 1. Tablet Windows 8 com processador ARM
- 2. App Daruma Windows 8
- 3. Acesso à internet
- 4. Conta de e-mail Microsoft
- 5. Conversor ETH <>Serial COMM5
- 6. Cabo de rede
- 7. Cabo Serial
- 8. Impressora Daruma (FS700 ou Mach)
- 9. Impressora Não Fiscal Daruma (DR700).

#### Este procedimento está divido em 5 etapas

- I. Instalando a APP no Tablet com Windows 8
- II. Configurando o conversor COMM5
- III. Checando o Baud das impressoras
- IV. Conectando os Hardwares
- V. Fazendo a impressão do Cupom Fiscal

## Instalando a App no Tablet Windows 8

Para instalar a App você deve ter um hardware com processador ARM (Neste caso estou usando o Surface), com acesso a internet e uma conta Microsoft.

Faça o Download da App que esta em anexo, salve e descompacte na raiz (C:). Após isso execute o "PowerShell" como administrador, assim como é demonstrado na imagem abaixo:

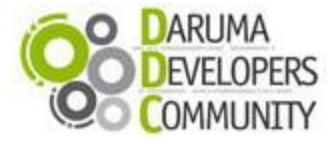

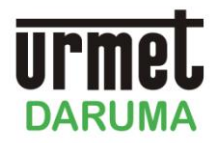

| Apps                  | Results for " pow " |  |
|-----------------------|---------------------|--|
| Windows<br>PowerShell |                     |  |
|                       |                     |  |
|                       |                     |  |
|                       |                     |  |
|                       |                     |  |
|                       |                     |  |

Já no PowerShell, execute o seguinte comando:

#### Set-ExecutionPolicy unrestricted e pressione [ENTER].

Após isso pressione:

[y] e pressione [ENTER]

Para aplicar a requisição do comando.

Após finalizado o comando acima, entre no diretório em que se encontra a app, se você descompactou a app na raiz conforme orientado acima, basta executar o comando:

#### cd C:\DarumaCodeSample\_1.0.0.1\_ARM\_Test e pressionar [ENTER].

Estando no Diretório em que esta a app, basta executar o scrip de instalação com o seguinte comando:

## .\Add-AppDevPackage.ps1 e pressionar [ENTER].

Após executado o comando ele irá abrir um novo console do PowerShell, basta pressionar:

## [y] e pressione [ENTER]

Para prosseguir com a instalação. Note que logo após isso, ele irá abrir uma janela e solicitar a sua conta de e-mail e senha Microsoft.

Informe o seu e-mail e senha e pressiona [ENTER]

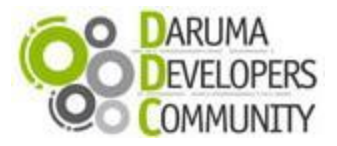

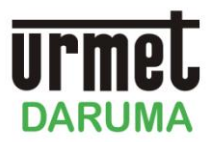

para prosseguir com a instalação.

Obs.: É necessário você informar seu e-mail e senha de uma conta Microsoft para adquirir uma Key de desenvolvedor e poder instalar aplicações que não estão na loja Microsoft.

Após o procedimento acima, ele ira finalizar a instalar a app no seu Surface, como mostram as imagens abaixo:

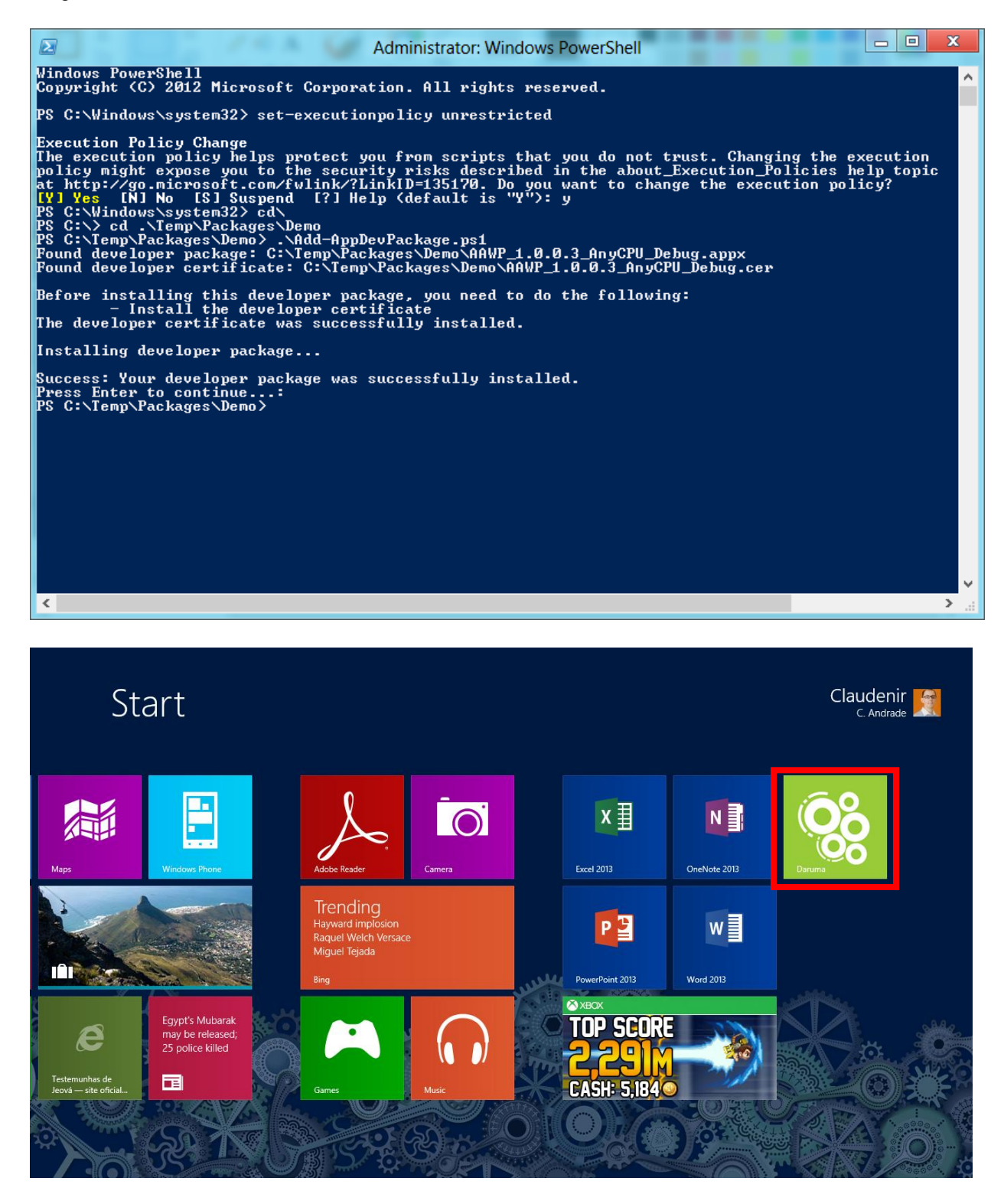

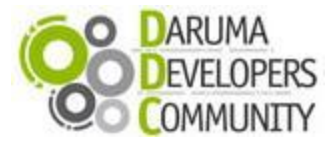

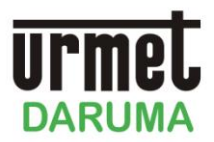

#### Configurando o conversor COMM5

Para a realização da comunicação primeiramente você deverá conectar uma ponta do cabo de rede em seu computador e a outra ponta do cabo em seu conversor.

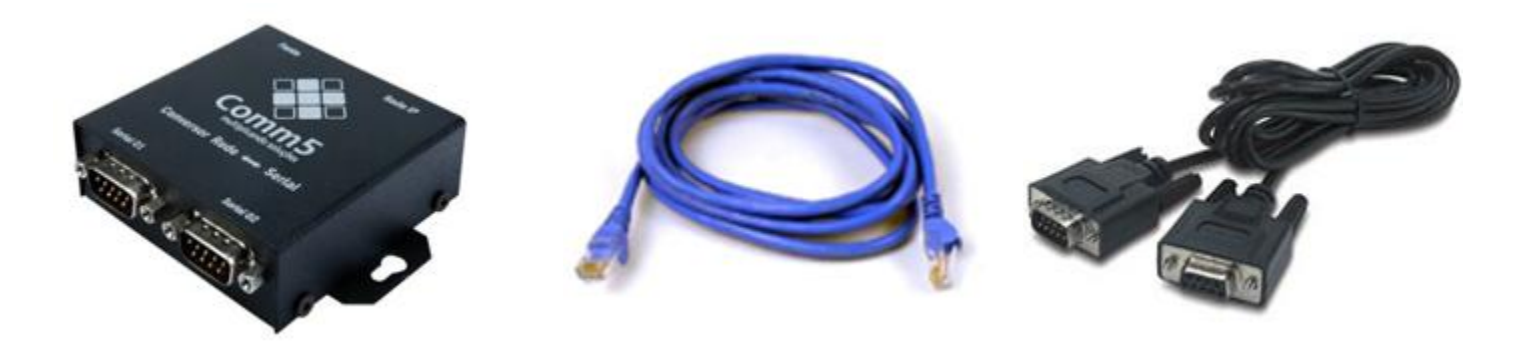

O IP do conversor vem informado no manual de instruções ou na Caixa onde foi enviado. O conversor utilizado para demonstração deste artigo veio configurado com o IP (192.168.0.103), este endereço IP é setado de Fábrica já para que você possa acessa-lo e configura-lo pela primeira vez.

Para configurarmos e acessarmos o conversor, e necessário configurar o endereço de IP do computador utilizado, dentro da mesma sub-rede de IP deste.

#### Painel de Controle > Central de Rede e Compartilhamento > Conexão Local > Propriedades / Protocolo TCP/IP /Versão 4 (TCP/IP V4) >Propriedades

| ieral                                                                                                    |                                                                                                    |
|----------------------------------------------------------------------------------------------------|----------------------------------------------------------------------------------------------------|
| As configurações IP podem ser a<br>oferecer suporte a esse recurso<br>ao administrador de rede as con                            | atribuídas automaticamente se a rede<br>. Caso contrário, você precisa solicitar<br>figurações IP adequadas. |
|                                                                                                    |                                                                                                    |
| 🔘 Obter um endereço IP auto                                                                                                    | omaticamente                                                                                                 |
| <ul> <li>Obter um endereço IP auto</li> <li>Obter o seguinte endereço I</li> </ul>                                               | omaticamente<br>IP:                                                                                          |
| <ul> <li>Obter um endereço IP auto</li> <li>Usar o seguinte endereço I</li> <li>Endereço IP:</li> </ul>                          | omaticamente<br>IP:<br>→ 192 . 168 . 0 . 102                                                                 |
| <ul> <li>Obter um endereço IP auto</li> <li>Usar o seguinte endereço I<br/>Endereço IP:</li> <li>Máscara de sub-rede:</li> </ul> | 255 . 255 . 255 . 0                                                                                          |

Agora necessitamos colocar o endereço de IP, este endereço pode conter os dígitos finais de 001 a 254, em nosso caso, exceto o IP com final 103.

Para executar o passo a passo vamos abra o browser de sua preferência (Internet Explorer,

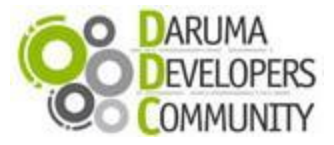

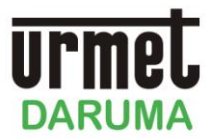

Google Chrome ou Mozilla Firefox).

Na caixa de endereço em seu browser digite o endereço do conversor e aperte a tecla ENTER. Agora será necessário entrar com o usuário (admin) e senha (admin) na tela que será exibida conforme abaixo:

| O servidor 192.168.0.103 em . requer um nome de usuário e uma ser<br>Aviso: este servidor está solicitando o envio do nome de usuário e d<br>senha de um modo sem segurança (autenticação básica, sem cone<br>segura). | nha.<br>Ia<br>xão |
|----------------------------------------------------------------------------------------------------|-------------------|
| Aviso: este servidor está solicitando o envio do nome de usuário e o<br>senha de um modo sem segurança (autenticação básica, sem cone<br>segura).                                                                      | la<br>xão         |
|                                                                                                    |                   |
| Nome de usuário                                                                                                    |                   |
| Senha                                                                                                    | _                 |
| Lembrar minhas credenciais                                                                                                    |                   |

Após o login, você precisa fixar um IP para o seu conversor, atente-se para fixar um IP da mesma faixa da sua sub-rede. Note a tela abaixo, as informações necessárias a serem preenchidas:

| Hostname:                         |
|-----------------------------------|
|                                   |
| Endereço IP:                      |
| Máscara:                          |
| teway:                            |
| VS Primário:                      |
| NS Secundário:                    |
| ndereço MAC:                      |
| ções Avançadas                    |
| Salvar                            |
| <u>Opções Avançadas</u><br>Salvar |

**Hostname:** Um nome qualquer, a sua escolha, para fixar no conversor; **Usar DHCP**: Não marque essa opção, apenas se você conseguir saber qual IP que o seu Servidor de DHCP irá prover para o conversor; **Endereço IP:** Informe um IP da sua rede que não esta sendo utilizado por outro equipamento;

Máscara: Informe a máscara de sub-rede da sua rede;

Rede | Serial 1 | Serial 2 | Administração

Gateway: Informe o Gateway de sua rede;

DNS Primário: Informe o DNS que a sua rede usa, ou deixe em branco;

DNS Secundário: Informe o DNS que a sua rede usa, ou deixe em branco.

Após feito essas configurações, clique em Salvar.

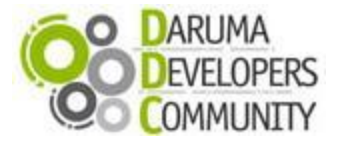

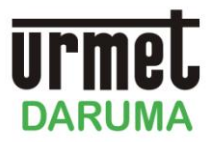

Estando salva as configurações do passo anterior será informado que as configurações entrarão em vigor após reinício do conversor. Vamos primeiramente finalizar as configurações necessárias e após terminá-las reiniciaremos o conversor.

| Clique na Aba <b>Serial 1</b>                                                                                                    |                                                                                                    |                                                                           |  |  |  |  |
|----------------------------------------------------------------------------------------------------|----------------------------------------------------------------------------------------------------|---------------------------------------------------------------------------|--|--|--|--|
| Rede   Serial 1   Serial 2   Administração                                                                                                    |                                                                                                    |                                                                           |  |  |  |  |
|                                                                                                    | Velocidade:<br>Bits de dados:<br>Paridade:<br>Stop bits:<br>Controle de Fluxo:<br>Usar NVT (RFC22)<br>Desativar buffers<br>Modo Cliente<br>Endereço do Servidor: | 115200 •<br>8 •<br>Nenhuma •<br>1 •<br>RTS/CTS •<br>217)<br>192.168.0.120 |  |  |  |  |
|                                                                                                    | Porta:                                                                                                    | 4001                                                                      |  |  |  |  |
|                                                                                                    | Salvar                                                                                                    | Cancelar                                                                  |  |  |  |  |
| Salvar Cancelar<br>Velocidade: Informe neste campo o baud da serial de sua impressora;<br>Bits de dados: Mude para 8;<br>Paridade: Mude para Nenhuma;<br>Stop bits: Deixe com 1;<br>Controle de fluxo: Mude para RTS/CTS;<br>Usar NVT (RFC2217): Desabilite esta opção;<br>Desativar buffers: Desabilite esta opção;<br>Endereço do Servidor: Deixe como o padrão;<br>Porta: Iremos por padrão deixar com a porta 4001, porem você deve verificar se esta porta esta<br>liberada em sua rede |                                                                                                    |                                                                           |  |  |  |  |
| Após feito essas configu                                                                                                    | rações, clique em                                                                                                    | Salvar.                                                                   |  |  |  |  |

Novamente aparecerá a tela informando que as configurações só entraram em vigor após reiniciar o conversor. Como dito, vamos terminar as configurações para então reinicia-lo.

Clique na Aba Serial 2

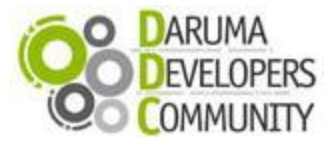

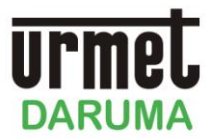

#### Rede | Serial 1 | Serial 2 | Administração

| Velocidade:           | 115200 💌      |
|-----------------------|---------------|
| Bits de dados:        | 8 💌           |
| Paridade:             | Nenhuma 💌     |
| Stop bits:            | 1 💌           |
| Controle de Fluxo:    | Nenhum 💌      |
| Usar NVT (RFC22       | 17)           |
| Desativar buffers     |               |
| Modo Cliente          |               |
| Endereço do Servidor: | 192.168.0.120 |
| Porta:                | 4002          |
| Salvar                | Cancelar      |

Velocidade: Informe neste campo o baud da serial de sua impressora;
Bits de dados: Mude para 8;
Paridade: Mude para Nenhuma;
Stop bits: Deixe com 1;
Controle de fluxo: Mude para Nenhum;
Usar NVT (RFC2217): Desabilite esta opção;
Desativar buffers: Desabilite esta opção;
Modo Cliente: Desabilite esta opção;
Endereço do Servidor: Deixe com o padrão;
Porta: Iremos por padrão deixar com a porta 4002, porem você deve verificar se esta porta esta liberada em sua rede

#### Observação:

Note que as principais diferenças para a **Serial 1** e **Serial 2** são: **Controle de fluxo**: Caso a impressora seja fiscal, recomendamos habilitar **RTS/CTS**, caso contrario deixe como **Nenhum Porta:** Você deve setar portas diferentes em cada serial para distinguir uma impressora da outra.

Após feito essas configurações, clique em Salvar.

Agora reiniciaremos o conversor para que as alterações entrem em vigor, para isso:

#### Clique na Aba Administração

Rede | Serial 1 | Serial 2 | Administração

| V                                     | ersão: 1.18                                    |  |  |  |  |
|---------------------------------------|------------------------------------------------|--|--|--|--|
| U                                     | suário: admin                                  |  |  |  |  |
| S                                     | enha:                                          |  |  |  |  |
| _                                     | Salvar                                         |  |  |  |  |
|                                       | Resetar para configuração de fábrica Reiniciar |  |  |  |  |
| Clique em <b>Reiniciar</b> e aguarde. |                                                |  |  |  |  |
|                                       |                                                |  |  |  |  |

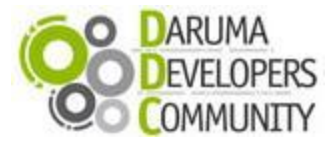

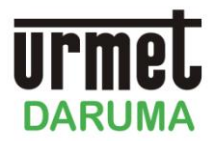

Após reiniciar o conversor, você podera coloca-lo em um ponto na sua rede, e retirar o IP fixo que colocamos em sua maquina.

#### Checando o Baud das impressoras

Para saber o Baud da impressora FISCAL siga o seguinte procedimento:

- Desligar a Impressora;
- Ligar a impressora pressionando a tecla AVANÇO localizada no painel da impressora fiscal.

Será impresso o menu de configurações da impressora fiscal, informando o Baud, conforme mostra imagem abaixo:

06/09/2013 14:01:03 Porta Serial do Usuário a 115.200

01 toque - Emitir RZ com Ajuste de Relógio 02 toques - Emitir Relatório de Configuração 03 toques - Entrar em Horário de Verão 04 toques - Configurar Guilhotina 05 toques - Configurar Serial do Usuário 06 toques - Hex Dump

- Caso seja necessario alterar a velocidade da impressora fiscal;
- a. Aperte 5 vezes a tecla SELEÇÃO localizada no painel da impressora fiscal
- b. Aperte 1 toque na Tecla CONFIRMA localizada no painel da impressora fiscal.
- c. Agora será impresso o menu com as opções de velocidade conforme abaixo:

| 01 | toque  | - | 4.800   | bps |  |
|----|--------|---|---------|-----|--|
| 02 | thques | - | 9.600   | bps |  |
| 03 | toques | - | 19.200  | bps |  |
| 04 | toques | - | 38.400  | bps |  |
| 05 | thoues | - | 57.600  | bps |  |
| 06 | toques | * | 115.200 | bps |  |

- Aperte a tecla SELEÇÃO de acordo com o numero de vezes indicadas no menu das velocidades.
- e. Aperte 1 vez a tecla CONFIRMA.
- f. Será impressa a mensagem: "Porta Serial do Usuário à: 115200"
- Caso não precise alterar a velocidade, desligue e ligue a impressora.

Para saber o Baud da impressora NÂO FISCAL, siga o seguinte procedimento:

• Desligue a impressora;

• Liguar a impressora precionando a tecla AVANÇO localizada no painel da impressora Sera impresso menu de opções da impressora não fiscal:

Pressione AVANÇO UMA VEZ para AUTO TESTE Pressione AVANÇO DUAS VEZES para MODO DUMP

 Preciona uma vez avanço, para iniciar o AUTO TESTE. Note que no inicio do AUTO TESTE ele informa o baud da impressora não fiscal, conforme apresentado na imagem abaixo:

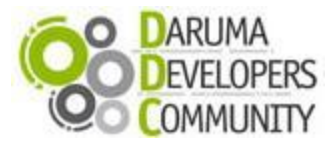

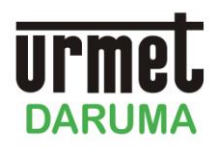

# DR700 LP

VERSÃO 02.50.02

Data Versão: 02/04/2013 Code Page: ISO 8859-1 Baud Rate (CDM): <u>115,200 bps</u> Controle de Fluxo: <u>XUN/XUFF</u> Logotipo Carregado Guilhotina NÃO Habilitada Zero computacional (cortado): NÃO Habilitado Data Atual: 06/09/2013 15:07:12

- Caso seja necessario alterar o Baud da impressora não fiscal faça:
- a. Conecte a impressora na porta serial de um computador com sistema operacional Windows.
- b. Baixe o Tool da impressora no seguinte endereço: http://bit.ly/12dKmiC
- c. Descompacte o Tool no seu computador e execute-o, aparecendo a seguinte tela:

|                                       | rmet                                         | DARUMA TOOL_DR                       | - 🗆 🗙                  |
|---------------------------------------|----------------------------------------------|--------------------------------------|------------------------|
| Exemplo contendo<br>Baud diferente de | DARUMA                                       | TOOL PARA IMPRESSORAS<br>NÃO-FISCAIS | V.2.10.6               |
| 115200                                | – Comunicação Serial —<br>Impr: Porta Serial | *                                    | Visualizar<br>Comandos |
|                                       | Porta PC: COM2<br>Velocidade: 9600           | Cód. Barras                          | Ajustes                |
|                                       | Modelo da Impressora                         | Sensores                             | Impressão              |
|                                       | Versão Impr: 02.50.0                         | <u>)</u> 2                           | Sair                   |

Aguarde alguns segundos para que ele reconheça a impressora, após isso altere o baud clicando na imagem acima. Na tela que aparecer clique no Baud 115200, conforme imagem abaixo:

| rnel                                                                                                    | DARUMA TOOL_DR                                      | - 🗆 ×                  |
|----------------------------------------------------------------------------------------------------|-----------------------------------------------------|------------------------|
| Urmet<br>DARUMA                                                                                                    | TOOL PARA IMPRESSO<br>NÃO-FISCAIS                   | ORAS<br>V.2.10.6       |
| Comunicação Serial<br>Impr: Porta Serial<br>Porta PC: COM2<br>Velocidade: 115200<br>Modelo da Impressora<br>DR700 L | 9600 d. Barras<br>19200<br>38400<br>57600<br>115200 | Visualizar<br>Comandos |
| Versão Impr: 02.50.02                                                                                               |                                                     |                        |

e. Após feito o procedimento acima, o Tool ira alterar a velocidade e reconhecer novamente a impressora, informando agora o Baud atual:

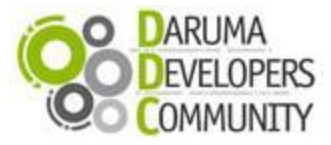

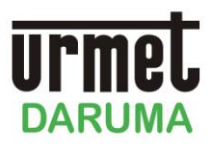

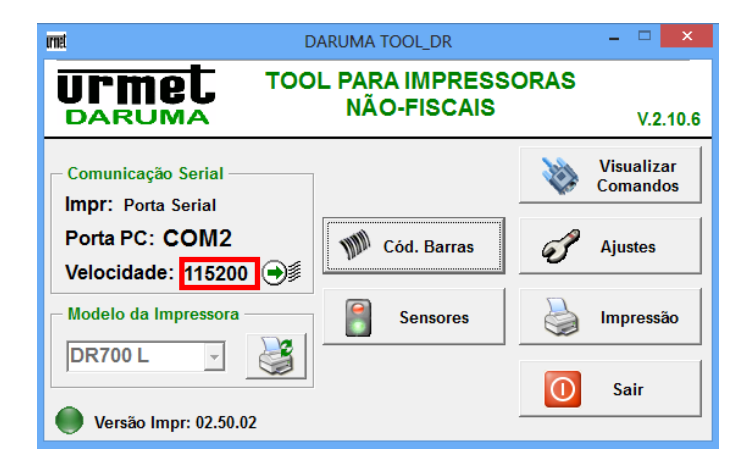

• Caso não precise alterar a velocidade da impressora, desligue e ligue a impressora.

## Conectando os hardwares

Iremos agora conectar os hardwares para fazer a impressão do cupom fiscal e não fiscal. Seguindo as configurações feitas acima, as conexãos deverão ficar desta forma:

- I. Conectar o Conversor ETH <> Serial em um ponto da sua rede através do cabo Ethernet;
- II. Conectar a impressora Fiscal atraves do cabo serial na COM1 do Conversor ETH<>Serial;
- III. Conectar a impressora Não Fiscal atraves do cabo serial na COM2 do Conversor ETH <> Serial;
- IV. Ligue todos os equipamentos na Energia;
- V. Conecte o seu tablet na mesma rede em que o conversor esta conectado
  - a. Um teste para garantir que à comunicação do conversor na sua rede é você se conectar na sua rede com o seu computador, e no browser você colocar o IP do seu conversor, o mesmo deverá abrir novamente a pagina de configuração solicitando usuario e senha.

#### Fazendo a impressão do Cupom Fiscal

Iremos agora fazer a impressão de um cupom, para isso clique no icone da aplicação que esta instalada no seu tablet.

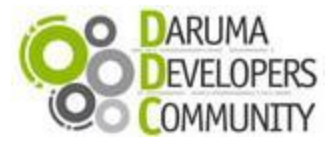

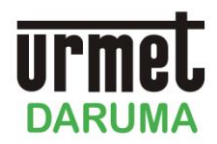

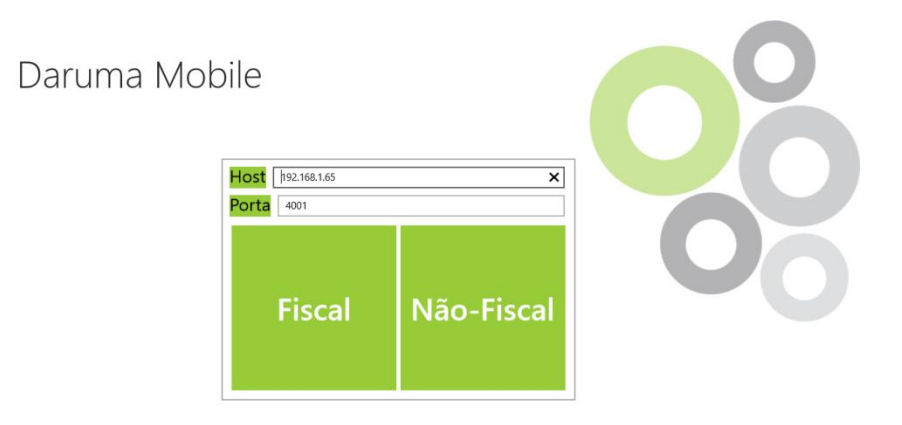

Host: Neste campo você deve informar o IP que configuramos no conversor;

**Porta:** Em porta você deve informar a porta na qual você pretende se comunicar. Lembre-se que configuramos no conversor a porta 4001 para impressora Fiscal e 4002 para impressora não fiscal. Para exemplo selecione a porta 4001 e clique em Fiscal.

| 7 💽 | Abrir Cupom Fiscal |   |   |   |   | 1<br>Impressora Disponível № de serie 22001620110700223921 |                      |                           |                   | 921 |
|-----|--------------------|---|---|---|---|------------------------------------------------------------|----------------------|---------------------------|-------------------|-----|
|     | Codigo             |   |   | 3 |   | CNPJ: XXXX                                                 | Nome da<br>(XXXXXXX) | Empresa S<br>(X Tel: (XX) | SA<br>XXXXX XXXXX |     |
|     | 1                  | 2 | 3 | 5 | 4 |                                                            | Dir                  | iheiro                    |                   | 0   |
|     | 4                  | 5 | 6 |   |   | Total da Com                                               | ıpra:                |                           | R\$0,0            | 0   |
|     | 7                  | 8 | 9 |   |   |                                                            |                      |                           |                   |     |
|     | ←                  | C | 0 |   |   |                                                            |                      |                           |                   |     |
|     |                    |   |   |   |   | Dinheiro                                                   |                      | ~                         | Concluído         | 6   |

Note na tela acima os seguintes pontos:

- 1 Mostra o status da Impressora. Disponível;
- 2 Informa o número de serie da impressora;

3 – Clique nesta area e informe o código do produto utilizando o teclado da aplicação. Informe qualquer código. Lembre-se que esta é uma aplicação de demonstração.

4 – Clique no botão para incluir o produto, escolhido atraves do codigo informado no campo anterior, no cupom fiscal.

5 – Clique neste icone para utilizar a câmera do seu tablet para fazer a captura do código.

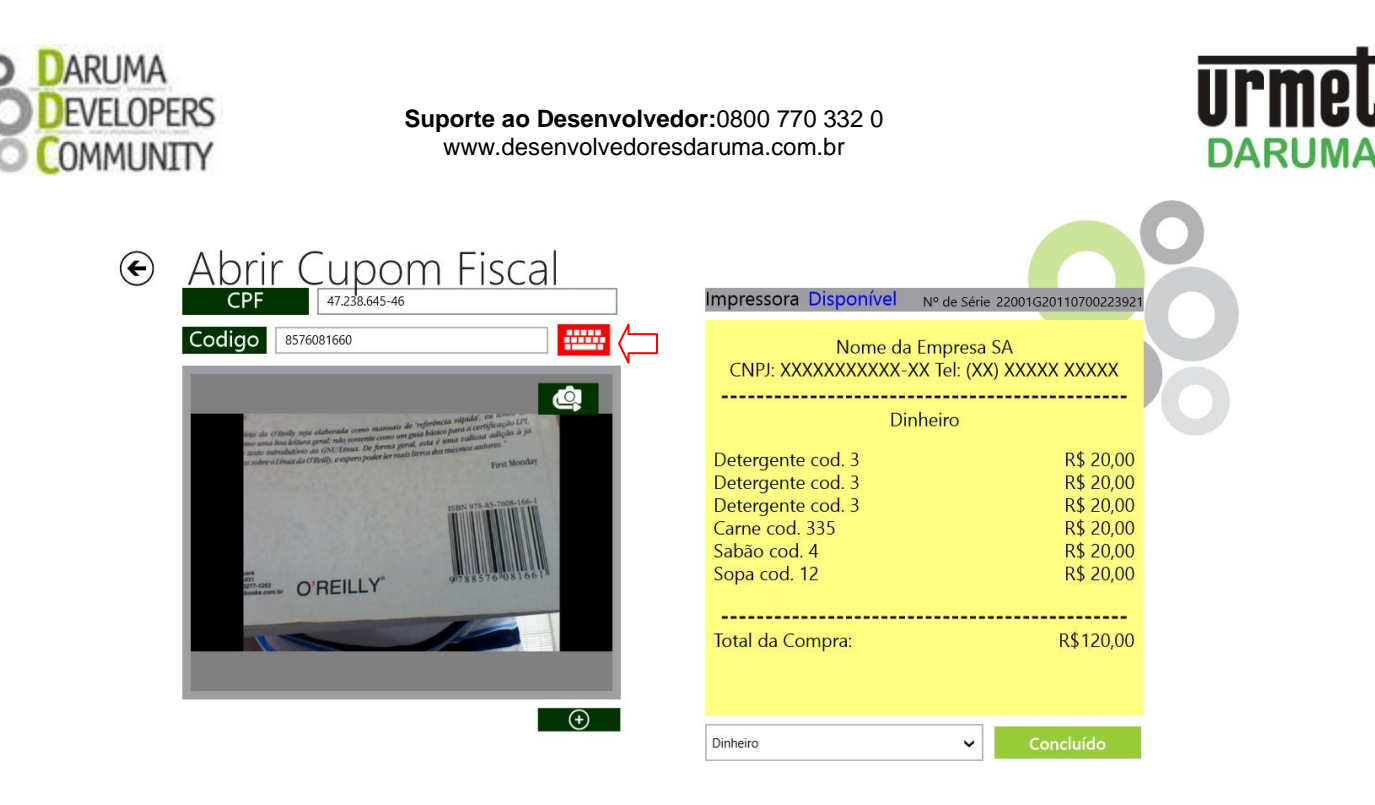

Clique no icone do teclado acima para voltar ao teclado da aplicação.

6 – Após incluido os produtos desejados, clique em **Concluido** para imprimir o cupom fiscal.

7 – Clique nesta area para voltar ao menu inicial.

Ao voltar ao menu inicial, informe agora a porta 4002 (Porta da impressora não fiscal) e clique no inone **Não fiscal** 

## € Cinema

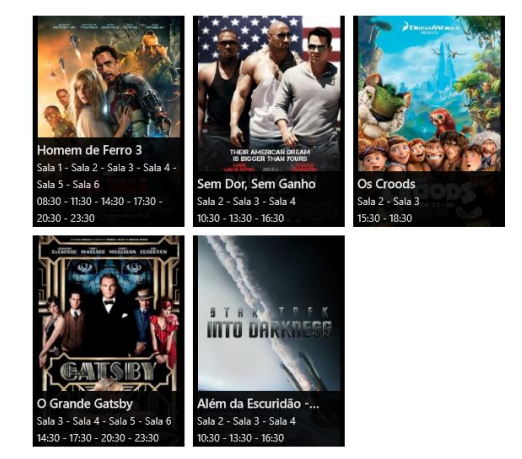

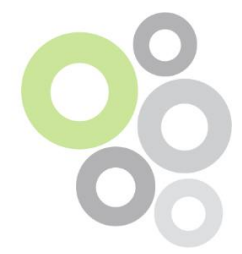

Na tela acima sera apresentado um PDV Demo de Cinema, selecione um filme de sua escolha e será apresentado a seguinte tela:

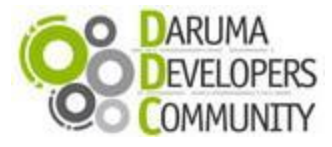

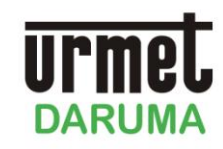

€ Cinema

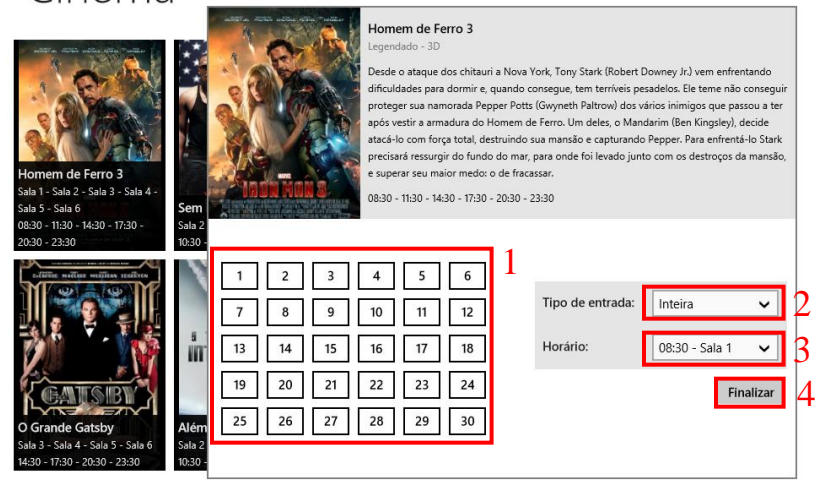

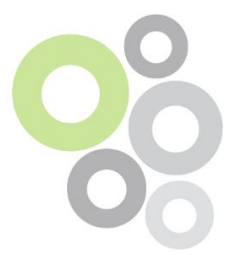

Na tela acima veja o seguintes itens:

- 1 Selecione um ou mais lugares (Poltronas)
- 2 Escolha o tipo de entrada (Meia ou Interira)
- 3 Selecione o horário da sessão.
- 4 Clique finalizar para os ingressos serem impressos na impressora não fiscal.

Se tiver alguma dúvida e/ou dificuldade, entre em contato com a nossa equipe de suporte ao desenvolvedor.

#### E-mails:

Desenvolvedores.kiosk@daruma.com.br, suporte.alexandre@daruma.com.br, c.andrade@daruma.com.br

#### Skypes:

desenvolvedores\_kiosk, suporte\_alexandre\_daruma, claudenir\_andrade